# InkPad Color

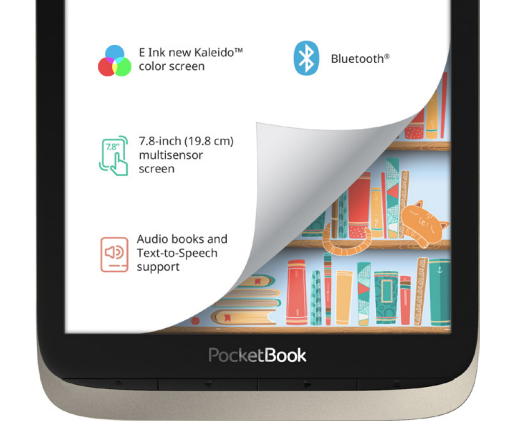

# Brukerhåndbok

| SIKKERHETSREGLER             | 6  |
|------------------------------|----|
| UTSEENDE                     | 12 |
| TEKNISKE SPESIFIKASJONER     | 13 |
| KOMME I GANG                 | 14 |
| Lade batteriet               | 14 |
| Enhetshåndtering             | 15 |
| Hjemmeside oversikt          | 17 |
| Konfigurere Bluetooth-paring | 19 |
| Bevegelser                   | 21 |
| Arbeide med skjermtastaturet | 22 |
| Frontlys                     | 24 |
| Koble til Internett          | 24 |
| Sette inn Micro SD-kort      | 27 |

| PROGRAMMER         | 28 |
|--------------------|----|
| Bibliotek          | 29 |
| Butikk             | 29 |
| Standardapper      | 31 |
| Kalkulator         | 31 |
| Kalender og klokke | 31 |
| Scribble           | 32 |
| Lydbøker           | 34 |
| Galleri            | 35 |
| Nettleser          | 36 |
| Spill              | 37 |
| Klondike           | 37 |
| Klassisk kabal.    | 37 |
| Sudoku             | 37 |
| Sjakk              | 38 |
| Fargelegging       | 38 |
| Interaktive Apper  | 38 |
| RSS-nyheter        | 38 |
| Dropbox PocketBook | 40 |
| Send-to-PocketBook | 42 |

| I | r | ١ | r | ٦ | ł | ٦ | С | d |  |
|---|---|---|---|---|---|---|---|---|--|
|   |   |   |   |   |   |   | - | - |  |

| LESE BØKER                              | 46    |
|-----------------------------------------|-------|
| Bevegelser i lesemodus                  | 47    |
| Lesemeny                                | 48    |
| Juster Frontlight-lysstyrken i lesemodu | ıs 49 |
| Sosiale nettverk og ReadRate            | 50    |
| Innhold                                 | 55    |
| Bokmerker                               | 56    |
| Ordbok                                  | 57    |
| Notat                                   | 57    |
| Tale                                    | 58    |
| Innstillinger                           | 61    |
| Følge koblinger                         | 65    |
| Overføre filer                          | 65    |
| Bibliotek                               | 70    |
| PocketBook Cloud                        | 73    |
| INNSTILLINGER                           | 79    |
| Wi-fi                                   | 79    |
| Bluetooth                               | 80    |

| Kontoer og synkronisering | 80 |
|---------------------------|----|
| Mine innstillinger        | 84 |
| Språk/Language            | 85 |
| Dato/tid                  | 85 |
| Strømsparing              | 86 |
| Vedlikehold               | 86 |
| Programvare               | 88 |
| Om enheten                | 89 |
|                           |    |

| FEILSØKING | <br>93 |
|------------|--------|
|            | <br>   |

| KUNDESTØTTE 9 |
|---------------|
|---------------|

#### SAMSVAR MED INTERNASJONALE STANDARDER .......... 96

# <u>Sikkerhetsregler</u>

Før du begynner å arbeide med enheten, må du lese denne delen nøye. Følg disse instruksjonene av hensyn til din egen sikkerhet og for å forlenge enhetens levetid.

#### Forhold for oppbevaring, transport og bruk

Enhetens driftstemperaturområde er 0 °C til 40 °C, så ikke utsett enheten for svært høye eller lave temperaturer. Ikke la kabler ligge i nærheten av varmekilder. Oppvarmede kabler eller isolasjonen kan bli misformet eller skadet og føre til brann eller elektrisk støt.

#### Forsøk å unngå følgende:

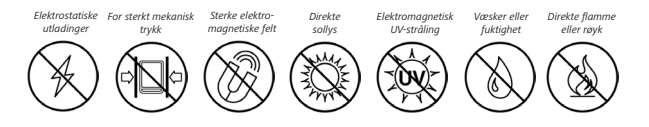

#### Vedlikehold

⊗ Ikke la enheten ligge lenge i dårlig ventilerte omgivelser, for eksempel i en bil eller i lukkede esker / tett emballasje.

⊗Ikke mist enheten ned eller forsøk å bøye den.

⊘ Beskytt skjermen mot gjenstander som kan ripe eller skade den. Vi anbefaler at du oppbevarer enheten i et beskyttelsesdeksel for å sikre tilstrekkelig beskyttelse av skjermen.

⊘ Bør oppbevares utilgjengelig for barn.

 $\otimes$  Ikke demonter eller modifiser enheten.

⊗ Ikke bruk enheten med skadet batteri eller lader (ødelagt boks, dårlig kontakt, ødelagt forsyningskabel). Hvis batteriet er skadet (sprukket boks, lekkasje av elektrolytt, misforming osv.), må det erstattes av autorisert personell. Bruk av hjemmelagde eller modifiserte batterier kan føre til eksplosjon og/eller skade enheten.

⊗ Ikke bruk organiske eller uorganiske løsemidler (f. eks. benzoyl o.l.) til å rengjøre skjermen eller kabinettet. Bruk en myk klut til å fjerne støv fra enhetens overflate. Påfør noen dråper med destillert vann for å fjerne smuss.

⊘ Opptil fem defekte piksler er akseptabelt på skjermen, og utgjør ingen garantiutløsende defekt.

Kontakt nærmeste autoriserte forhandler ved utløpet av produktgarantiperioden for å få undersøkt om sikkerheten er opprettholdt.

Du finner detaljert informasjon om servicesentre i ditt område på det offisielle nettstedet for PocketBook International: <u>http://www.pocketbook.ch</u>. Forhindre hørselsskade ved å lytte til høye lyder i lengre perioder.

#### Advarsel

Enhetens skjerm har en knuselig glassbunn. For å unngå skade må du ikke miste, bøye eller utsette enheten for trykk. Ikke utøv trykk på enkeltpunkter på skjermens overflate eller utsett den for andre ting som kan knekke eller skade glassbunnen. Skjermen har heller ingen spesielle beskyttende lag, og derfor må du unngå at skjermens overflate kommer i kontakt med gjenstander som kan lage merker eller riper i den . Det anbefales at Pocketbook oppbevares og fraktes i et beskyttende etui, for å redusere risikoen for at enheten eller skjermen skades.

#### **RF-sikkerhet**

Enheten mottar og sender ut radiofrekvenser og kan forstyrre radiokommunikasjon og annet elektronisk utstyr. Hvis du bruker personlige medisinske enheter (som pacemaker eller høreapparat), bør du kontakte lege eller produsenten for å finne ut om slikt medisinsk utstyr er beskyttet mot eksterne RF-signaler.

Unngå bruk av trådløs kommunikasion på steder der det er forbudt, for eksempel om bord i fly og på sykehus. Dette kan påvirke flyelektronikk eller medisinsk utstyr.

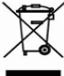

#### Betiening

Feil avfallsbehandling av denne enheten kan ha negativ innvirkning på miljø og folkehelse. Følg de enhetsspesifikke kravene til avfallsbehandling for å hindre slike konsekvenser. Resirkulering av disse materialene bidrar til å bevare naturressurser. Hvis du vil ha mer informasjon om resirkulering, kan du kontakte lokale myndigheter, avfallsetaten, butikken der du kjøpte enheten eller det autoriserte servicesenteret.

Avhengig av elektriske og elektroniske komponenter (direktivet gjelder EU og andre europeiske land der det finnes

separate avfallssystemer). I andre land kasseres batterier i henhold til lokale forskrifter.

Ikke ødelegg batteriet ved å brenne det. Eksplosjonsfare!

## Utseende

 Hjem: Gå tilbake til hovedmenyen.

2. Tilbake: Bla én side tilbake i lesemodus, gå til forrige meny eller side i listen i navigeringsmodus.

3. Frem: Bla én side frem

 Meny – Åpne skjermmeny (hvis tilgjengelig). Kontinuerlig trykk slår skjermbelysningen av/på (se avsnittet om <u>Frontlys</u> i manualen).

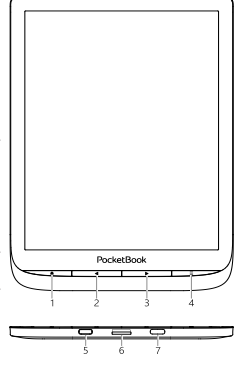

5. På/av (strøm)-knapp: Slå enheten på eller av.

 MicroSD-kortspor: For å installere eksternt microSD/SDHC-kort (opptil 32 GB).

7. USB Type-C port: Koble enheten til en PC/Mac eller en lader med USB-kabel.

> MERK: Du kan konfigurere tasttilordning etter eget ønske i *Innstillinger > Mine* innstillinger > Definer knapper. Knapper for navigering og blaing avhenger av skjermretningen.

## Tekniske spesifikasjoner

| Skjerm          | 7.8" (19.8 cm) E Ink new Kaleido™, kapasitiv (multisensor), 468 × 624 (farge), 1404 × 1872 (gråtoner)                      |
|-----------------|----------------------------------------------------------------------------------------------------|
| DPI             | 300 (gråskala-modus), 100 (fargemodus)                                                                                     |
| Fargedybde      | 16 (gråskala-modus), 4096 (fargemodus)                                                                                     |
| Skjermbelysning | Ja                                                                                                    |
| Prosessor       | Dual Core (2×1 GHz)                                                                                                    |
| RAM             | 1 GB                                                                                                    |
| Lagring         | 16 GB *                                                                                                    |
| Minnespor       | microSD/SDHC (opptil 32 GB)                                                                                                |
| Operativsystem  | Linux® 3.10.65                                                                                                    |
| Kommunikasjon   | USB Type-C, Wi-Fi, Bluetooth                                                                                               |
| Batteri         | Li-Ion Pol, 2900 mAh                                                                                                    |
| G-sensor        | Ja                                                                                                    |
| Cover sensor    | Ja                                                                                                    |
| Bokformater     | ACSM, CBR, CBZ, CHM, DJVU, DOC, DOCX, EPUB, EPUB<br>(DRM), FB2, FB2.ZIP, HTM, HTML, MOBI, PDF, PDF (DRM),<br>PRC, RTF, TXT |
| Bildeformater   | JPEG, BMP, PNG, TIFF                                                                                                    |
| Lydformat       | MP3, OGG (trenger du  en adapter for USB Type-C, Bluetooth)                                                                |
| Lydbokformat    | M4A, M4B, OGG, OGG.ZIP, MP3, MP3.ZIP (trenger du en adapter for USB Type-C, Bluetooth)                                     |
| Mål             | 195 × 136.5 × 8 mm                                                                                                    |
| Vekt            | 225 g                                                                                                    |

\* Den faktiske tilgjengelige lagringsstørrelsen avhenger av enhetens programvarekonfigurasjon.

# <u>Komme i gang</u>

I dette kapitlet vil du lære hvordan du klargjør enheten for bruk og om de viktigste funksjonene.

#### LADE BATTERIET

Du kan lade batteriet **(1)** fra en PC via USB-kabel eller **(2)** fra strømnettet ved å bruke en lader (tillegg).

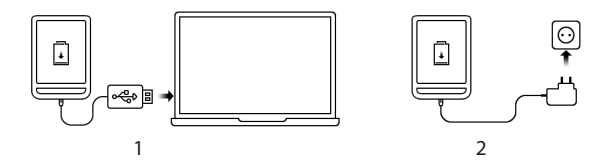

Gjør følgende når du skal lade batteriet første gang:

 Koble enheten til en datamaskin eller lader med USB-kabel. Enheten vil slås på så snart ladingen starter.  Når batteriet er fulladet, kan du koble kabelen fra enheten, som er klar for bruk.

Hvis enheten er slått på når du kobler kabelen til en PC, åpnes et dialogvindu der du blir bedt om å velge en handling. *PC link* (PC-kobling) eller *Charge* (Lading) vises. Lading starter bare hvis den aktuelle modusen ble valgt.

| Slå på | Trykk på <b>av/på</b> -knappen. Når enheten er klar til bruk,<br>vises hovedmenyen eller den siste boken du åpnet, av-<br>hengig av innstillingene.                                                                                                    |
|--------|----------------------------------------------------------------------------------------------------|
| Slå av | Trykk på hold <b>av/på</b> -knappen i omtrent to sekunder<br>inntil enheten slås av.                                                                                                    |
| Lås    | <ul> <li>Du kan låse enheten på tre måter:</li> <li>1. Trykk på av/på-knappen;</li> <li>2. Start Oppgavebehandling. Berør ikonet for å blokkere enheten;</li> <li>3. Du kan angi den automatiske nøkkellåsen: Gå til Settings &gt; Saving Power &gt; Power off after (Innstillinger &gt; Spare strøm &gt; Slå av etter) eller Lock device after (Lås enheten etter), og angi hvor lenge enheten skal være inaktiv før den slås av eller låses.</li> </ul> |

#### ENHETSHÅNDTERING

| Opplåsing              | Trykk på <b>av/på</b> -knappen;                                                                                                    |  |  |  |
|------------------------|----------------------------------------------------------------------------------------------------|--|--|--|
| Starte på<br>nytt      | Hvis enheten "går i heng" (ikke reagerer på tastetrykk<br>eller skjermberøringer), kan du starte den på nytt ved<br>å trykke på <b>av/på</b> -knappen i 10 sekunder.                                                                                                    |  |  |  |
| Oppgavebe-<br>handling | Du kan starte Oppgavebehandling på to måter:<br>• ved å berøre varslingslinjeikonet ;<br>• ved å trykke kontinuerlig på Hjem-knappen .<br>Oppgavebehandling gir rask tilgang til en del enhetskontroll-<br>funksjoner:<br>• Lukk programmer som kjører: Trykk på X<br>mot et program i listen;<br>• @ Lås enhet. Trykk på <b>på/av</b> -knappen for å<br>låse opp<br>• @ Åpne listen over trådløse tilkoblinger<br>• @ Slå av enheten. |  |  |  |

#### HJEMMESIDE OVERSIKT

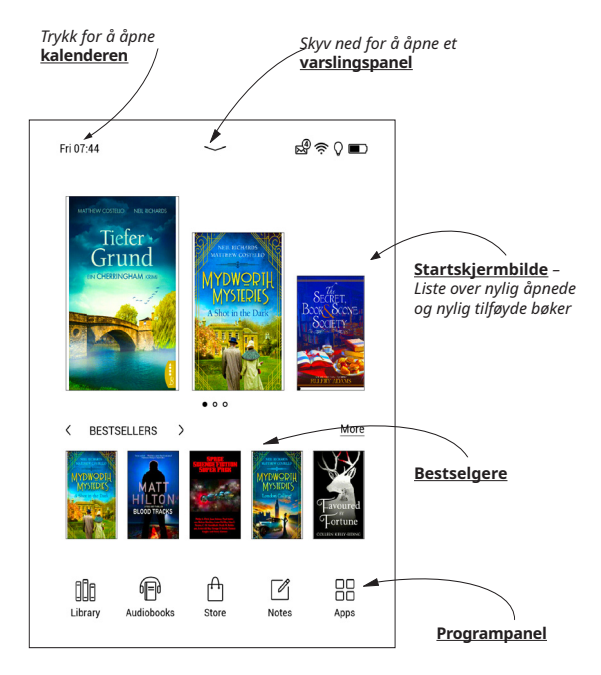

#### Varslingspanel

Berør eller skyv ned ikonet ---- for å åpne et varslingspanel.

MERK: Du kan også åpne varslingspanelet ved å trykke på Meny-knappen.

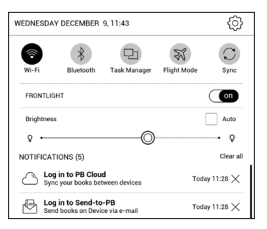

Varslingspanelet gir deg rask tilgang til konfigurasjon av <u>Wi-Fi</u> og <u>Frontlight</u>, <u>Sync</u>, <u>Flymodus</u> av nettverkstjenester, <u>Oppgavebehandling</u>, enhetens <u>Bluetooth</u>. Også nyhetene på ReadRate vises på den.

> MERK: Hvis du vil se ReadRate-nyhetene, må du autorisere tjenesten først. Gå til Settings > Accounts and Synchronization > ReadRate (Innstillinger > Kontoer og synkronisering > ReadRate) og Log in (Logg på) tjenesten.

#### KONFIGURERE BLUETOOTH-PARING

Med denne typen tilkobling kan du koble til trådløse Bluetooth-enheter (som hodetelefoner, høyttalere og lydsystemer i bil) for å spille lydfiler og bruke funksjonen for tekst til tale.

Du kan pare Bluetooth-enheten til e-boken på to måter.

OBS! Når du kobler til første gang:

- · Aktiver Bluetooth på varselpanelet på e-boken;
- · Bytt til paringsmodus på Bluetooth-enheten;
- Når du kobler til første gang, kan det hende at Bluetooth-enheten kan be om tillatelse til å pare. Bekreft denne handlingen.

#### Alternativ 1

En liste over Bluetooth-enheter som er tilgjengelig for paring, vises når du åpner en lydfil eller funksjonen for tekst til tale. Klikk på navnet på hodetelefonene dine i listen som vises.

#### Alternativ 2

1. Gå til Innstillinger -> Bluetooth og slå bryteren ON.

 Systemet viser automatisk en liste over enheter som er tilgjengelig for paring.

**3.** Finn navnet på Bluetooth-enheten som skal kobles til, og klikk på det.

**4.** Hvis Bluetooth-målenheten ikke er oppført, klikker du på *Finn BT-enhet* nederst på skjermen.

Neste gang du slår på enheten, opprettes tilkoblingen automatisk.

#### BEVEGELSER

FORSIKTIG! Berøringsskjermen på enheten er svært følsom og skjør. Unngå at den blir skadet ved å være forsiktig når du bruker bevegelser til å kontrollere enheten.

#### Тарр

Åpner et element (bok, fil, mappe, program eller menyelement).

#### Trykk og hold

Åpner skjermmenyen til et element (hvis tilgjengelig).

#### Skyv

Blar i sidene i en bok eller en liste, flytter et bilde: Skyv fingeren over skjermen.

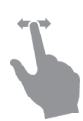

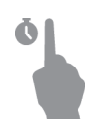

#### Opp/ned

Blar i lister: Skyv fingeren raskt over skjermen.

#### Skalering/zoom

Endrer bildeskaleringen: Plasser to fingre på skjermen og knip dem sammen for å zoome ut, eller skyv dem fra hverandre for å zoome inn.

#### ARBEIDE MED SKJERMTASTATURET

Skjermtastaturet brukes når det er nødvendig å legge inn tekstinformasjon, for eksempel når du skal søke eller oppgi påloggingsopplysninger for konto eller nettverk.

Trykk på en tast for å skrive et tegn.

Hvis du vil bytte til et annet språk, trykker du på knappen for gjeldende språk. Hvis du vil legge til språket i skjermtastaturets oppsett, går du til Innstillinger > Språk >

#### Tastaturoppsett.

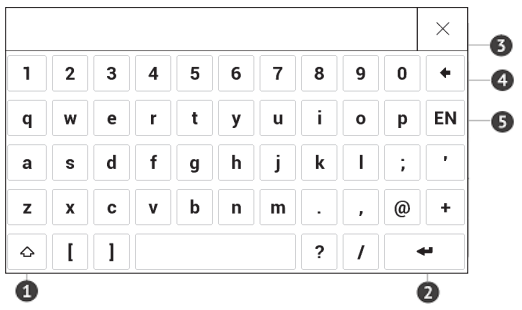

- 1. Skift mellom stor og liten bokstav,
- 2. Bekreft teksten du har skrevet,
- 3. Lukk skjermtastaturet,
- 4. Slett det siste tegnet som ble skrevet,
- 5. Endre språk.

Når du skriver et passord (f.eks. Wi-Fi-påloggingsopplysninger), vises -ikonet i et tekstfelt. Trykk på det for å se tegnene som er skrevet inn.

#### FRONTLYS

Når du skal slå frontlyset av eller på, trykker du på holder på menyknappen i 1 sekund.

Du kan også justere frontlysnivået ved hjelp av glidebryteren på varslingslinjen.

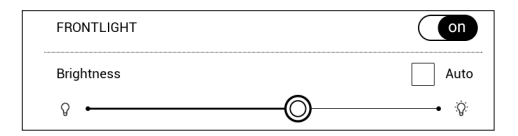

#### **KOBLE TIL INTERNETT**

Enheten kan kobles til Internett via Wi-Fi-nettverk. Når du åpner et program som krever Internett-tilkobling (f.eks. *Mine bøker* eller *Butikk*), etableres Wi-Fi-tilkoblingen automatisk. Hvis et kjent nettverk ikke er tilgjengelig, åpnes listen over tilgjengelige trådløse tilkoblinger. Hvis du har til hensikt å koble til et sikret nettverk, angir du nettverkspassordet ved hjelp av skjermtastaturet.

En Wi-Fi-tilkobling kan også *aktiveres/deaktiveres* ved å klikke på ikonet 😨 på varslingspanelet. Hvis et kjent nettverk er tilgjengelig, etableres tilkoblingen automatisk. I motsatt fall åpnes en liste over tilgjengelige nettverk.

#### Avanserte innstillinger

Hvis det er nødvendig for å konfigurere nettverksinnstillinger manuelt, velger du *Innstillinger > Wi-Fi*, går til det valgte nettverket og klikker på *More...* (Mer...) nederst på skjermen:

• Du kan endre *IP* address configuration (*IP-adressekonfigurasjon*):

• *DHCP* – Hent IP-adresse automatisk (hvis DHCPserver er konfigurert)

• *Manuelt* (for erfarne brukere) – oppgi nettverksparametere manuelt ved hjelp av skjermtastaturet.  Hvis du skal koble til et nettverk med proxyserver, kan du angi parameterne under *Proxy configuration* (Proxy-konfigurasjon).

#### Tilkobling til et skjult nettverk

1. Velg Settings > Wi-Fi (Innstillinger > Wi-Fi)

 Åpne Connection to a hidden network (Tilkobling til et skjult nettverk, og angi nettverkets SSID fra skjermtastaturet i feltet Network name (SSID) (Nettverksnavn [SSID]).

3. Velg sikkerhetstype i den tilhørende listen:

• None (Ingen) – for et åpent nettverk;

• *Simple (WEP)* (Enkel (WEP)): Når du har valgt dette alternativet, må du angi *WEP Authentication type* (WEP-godkjenningstype) – *Open System* (Åpent system) eller *Shared Key* (Delt nøkkel).

• *WPA/WPA2 PSK* – du må oppgi nettverksnøkkel (opptil 64 tegn).

**4.** Når du skal sjekke nettverkskonfigurasjonen og koble til et nettverk, går du til *Connection to hidden network* (*Tilkobling til skjult nettverk*) og trykker på *Connect* (Koble til).

#### SETTE INN MICRO SD-KORT

Enheten har allerede 8 GB internminne, men du kan utvide det ved hjelp av et micro SD-kort. Sett kortet i sporet som vist på figuren, og skyv forsiktig til kortet går i lås.

OBS! Slå av enheten før du setter inn eller løser ut microsd-kortet.

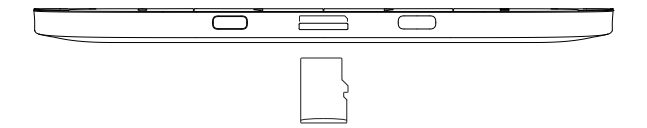

Utløs kortet ved å trykke lett på kanten til det løsner, og trekk det ut.

**OBS!** Hvis SD-kortet setter seg fast, må du ikke forsøke å ta det ut selv. Kontakt kundestøtte.

### Programmer

I denne delen kan du gjennomgå appene installert på enheten.

Standartstartskjermbildet inneholder fire apper:

- Bibliotek
- Lydbøker
- Notater
- Butikk

Andre apper er tilgjengelige i appmenyen. Klikk på ikonet 🗄 for å åpne appmenyen.

Bruk hurtigmenyen til å flytte, erstatte eller slette apper i hovedmenyen.

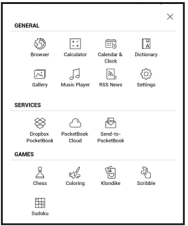

### **BIBLIOTEK**

*Bibliotek* er et filbehandlingsprogram for e-bøker. Det gir deg mulighet til å gruppere, sortere og endre utseende på avsnittet og utføre søk Les mer om denne appen i *Bibliotek*.

# 🖰 витікк

Store-appen gir tilgang til lisensiert innhold av høy kvalitet i PocketBook-bokhandelportalen fra enheten din. Du trenger bare en aktiv Internett-tilkobling for å bruke appen.

For å få tilgang til alle funksjonene i PocketBook-portalen må du logge på en eksisterende konto eller opprette en. Gå til godkjenningssenteret og klikk på *Logg på / Opprett konto* for å godkjenne en gjeldende konto eller registrere en ny. Følg deretter instruksjonene på skjermen.

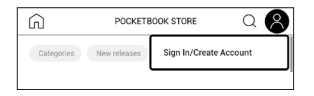

Hvis tilkoblingen til kontoen er riktig konfigurert, vil du ha tilgang til alle funksjonene i PocketBook-portalen.

Når det gjelder administrasjon av kontoen, er følgende deler tilgjengelig i den personlige kontoen:

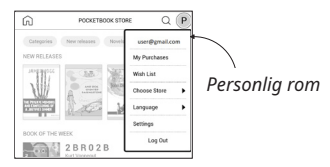

- *Mine kjøp* en liste over kjøpte varer.
- Ønskeliste en liste over bøker du ønsker deg.
- *Bokspråk* velg språk for de viste bøkene.

Velg butikk — velg fra de tilgjengelige
 PocketBook-butikkene.

- *Innstillinger* meny for generelle innstillinger.
- *Logg av* logg av kontoen.

Klikk på *Kjøp* for å kjøpe det valgte produktet. Etterpå åpnes et vindu med enliste over tilgjengelige betalingssystemer. Velg det som passer deg, og betal.

Den kjøpte filen vises under *Mine kjøp*, der du kan laste den ned når som helst. Når nedlastingen er ferdig, flyttes filen til mappen *Bibliotek>Nedlastinger* og vises på veggen over nylige hendelser i hovedmenyen.

#### STANDARDAPPER

### **Kalkulator**

Vitenskapskalkulator støtter en rekke matematiske operasjoner, for eksempel ulike tallsystemer, trigonometri, logaritmer, potens og logiske operasjoner.

### 🖽 Kalender og klokke

# Scribble

Program for tegning. Bruk kontrollpanelet i programmet for å velge tegneverktøyet:

Palett — verktøy for valg av blyantfarge.

T Tekst: Velg plassering av og størrelse på tekstboksen.

Tekst legges inn ved hjelp av skjermtastaturet;

A<sup>I</sup> Font (Skrift): endre skrift og størrelse;

Blyant: Et verktøy for tegning av tynne streker;

sjpenn: Et verktøy for tegning av tykke streker;

Viskelær: Et verktøy for fjerning av streker og tekst,

Tilbake: Annuller siste operasjon;

▲ 1/1 ▶Gjeldende tegning / totalt antall tegninger: Endre

gjeldende tegning;

Ny: Start ny tegning;

Slett tegning;

Avslutt program

Lagre et bilde ved å trykke på 🗋 -ikonet. Gjeldende bilde lagres i *My Pictures* (Mine bilder)-mappen i rotmappen på enheten. *Scribble*-programmet brukes også til å redigere grafiske notater.

### **√** Mp3-spiller

#### Musikkspiller for avspilling av MP3-filer.

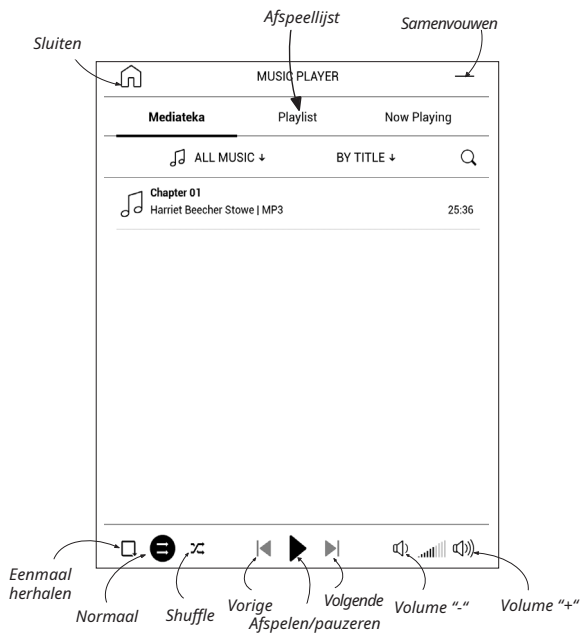

### ค Lydbøker

Denne applikasjonen spiller av lydbøker i følgende formater: .m4a, .m4b, .ogg og .mp3. I tillegg støttes lydbøker i beholdere: .mp3.zip, .zip. Lydbøker med filer i en katalog kan også spilles av.

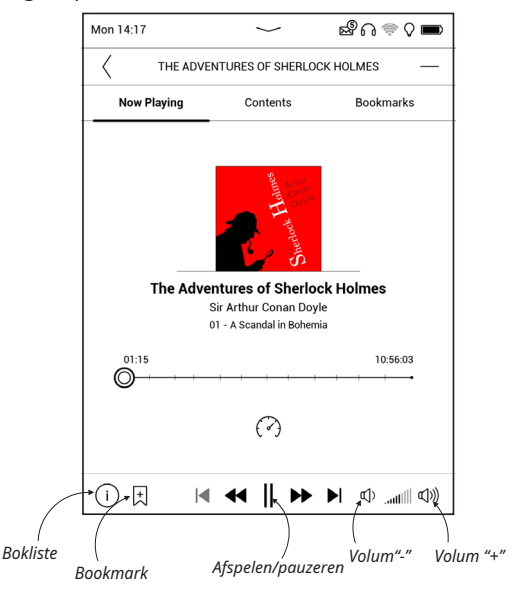

Med de tilhørende menyalternativene kan du legge til / fjerne lydbøker i spillelisten, administrere listen over bøker og sortere listen i henhold til grunnleggende parametere.

Angi foretrukket avspillingshastighet og stemmeleie ved hjelp av menyen Avspillingskontroll.

## 🖂 Galleri

Åpner *Bibliotek* i bildevisningsmodus (lastet ned til mappen *Gallery*). Det åpnede bildet vises i fullskjermsmodus. Hvis du vil angi et bilde som *Logo når enheten slås av*, angi at det skal *roteres* eller vise *informasjon* om det, trykker du på bildet i fullskjermsmodus for å skifte til redigeringsmodus, og trykker på menysymbolet øverst til høyre på skjermen. I redigeringsmodus kan du zoome inn på et bilde med zoomebevegelser og angi det merkede området som logo.

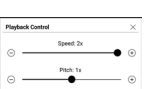

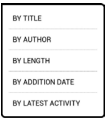

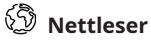

Dette er et program for visning av nettsider. Når du starter nettleseren, blir du spurt om du vil koble til et tilgjengelig trådløst nettverk.

Legg inn nettstedsadressen ved å trykke på adresselinjen, skrive en adresse ved hjelp av skjermtastaturet og trykke på *Enter*. Følg en kobling ved å trykke på den. Hvis en nettside ikke får plass på skjermen, kan du rulle den: Plasser fingeren på skjermen og skyv en side. Du kan også endre størrelsen på en nettside ved å bruke zoomebevegelser (knipe eller skyve to fingre fra hverandre). Maskinvareknapper  $\P/P$  brukes til å rulle vertikalt:  $\P$  ruller ned og  $\blacktriangleright$  ruller opp.

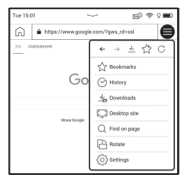
Nettleseren støtter flere vinduer slik at du kan åpne et nytt vindu for den tilhørende nettlesermenydelen og se alle åpne vinduer. Fra nettlesermenyen kan du også se historikk over besøkte nettsteder, nedlastinger og favoritter, justere skaleringen ved visning av nettsider, rotere skjermen og konfigurere nettleseren fra Innstillinger. Under Innstillinger kan du tømme historikk og informasjonskapsler, deaktivere og aktivere JavaScript og laste bilder.

Avslutt nettleseren ved å trykke på det aktuelle elementet i nettlesermenyen.

### SPILL

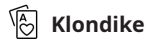

Klassisk kabal.

# 🔛 Sudoku

Populær japansk hjernetrim. Trykk på en tom celle for å velge den. Etter det kan du legge inn tallet du tror skal være i cellen, eller angi etiketter – tall du foreslår kan være i cellen. Tall og etiketter velges fra valgpanelet nederst.

# 🕺 Sjakk

Du kan spille mot en venn eller mot enheten. Hvis du spiller mot enheten, kan du velge 10 vanskelighetsnivåer.

#### ع بالجامع Fargelegging

Dette er en klassisk fargeleggingsapp der du kan bruke forskjellige farger til å forvandle svart-hvitt-bilder. Fargede bilder lagres automatisk på enheten.

### INTERAKTIVE APPER

# RSS-nyheter

Program for å legge til og lese RSS-feeder. Åpne RSSoppsettet for å legge til RSS-nyhetsfeeder. Velg alternativet *Legg til RSS-feed*. Legg inn feed-adressen ved hjelp av skjermtastaturet. Hvis du vil slette feeden, merker du den, åpner kontekstmenyen og velger *Slett* eller trykker på *papirkurv*-ikonet  $\widehat{\blacksquare}$ .

Hvis du vil redigere feeden, åpner du kontekstmenyen og velger *Rediger navn* eller *Rediger URL*. Rediger navnet på eller adressen til RSS-feeden ved hjelp av skjermtastaturet.

Velg *Oppdater* fra programmenyen hvis du vil oppdatere feeden. Oppdatert innhold legges til i filen med filtypen .hrss, og filen vil være tilgjengelig for lesing etter oppdatering. Status for nyhetsnedlastingen vises under oppdateringen. Etter oppdateringen er filen tilgjengelig for lesing i leseren i frakoblet modus.

Velg alternativet *Les de siste nyhetene* i programmenyen for å lese de nyeste feedene. De nyeste nedlastede RSS-feedoppdateringene åpnes i leseren.

*Nyhetsarkiv*: Ved å velge dette alternativet kan du velge å lese tidligere lagrede RSS-feeder.

# Scherker PocketBook

Med DropBox-programmet kan du laste ned filer som er lagt til i Dropbox fra en annen datamaskin eller en enhet med Dropbox-appen installert eller fra <u>Dropbox-nettstedet</u> til enheten. Og du trenger ikke å installere noe i Pocket-Book, det er nok å godkjenne deg i tjenesten.

### Slik begynner du å bruke det

 Registrer deg i Dropbox-tjenesten (<u>www.dropbox.</u> <u>com</u>)

2. Legg inn Dropbox-kontodata (e-postadresse og passord) på PocketBook-enheten under *Innstillinger > Kontoer og synkronisering > Dropbox > Pålogging* for å godkjenne Dropbox. (Wi-Fi-tilkoblingen må være på, ellers vil du bli bedt om å slå den på)

3. Etter godkjenningen opprettes synkroniseringsmappen Dropbox PocketBook i Bibliotek på enheten. Katalogen Program > Dropbox PocketBook vises i Dropbox-kontoen, og etter synkroniseringen vil den være tilgjengelig fra andre enheter med Dropbox.

MERK: at programmet på enheten bare vil ha tilgang til filer i mappen Program > Dropbox PocketBook på serveren

### Slik synkroniserer du:

Automatisk:

 Filer i katalogen Program > Dropbox PocketBook på serveren og i synkroniseringsmappen på enheten synkroniseres automatisk når Internett-tilkoblingen er aktivert.

2. Alle synkroniserte filer lastes ned til synkroniseringsmappen i *Bibliotek* (som standard er *Dropbox PocketBook* synkroniseringsmappen, men du kan endre den i Innstillinger > Kontoer og synkronisering > Dropbox > Synkroniseringsmappe)

Manuelt:

1. Hvis du vil synkronisere alt innholdet i synkroniseringsmapper, velger du Kontoer og synkronisering > Dropbox > Synkroniser filer nå i Innstillinger eller Synkroniser filer nå i Bibliotek på kontekstmenyen i synkroniseringsmappen.

**2.** Etter synkronisering blir alle filer også tilgjengelige i synkroniseringsmappen i *Bibliotek* på enheten.

# Send-to-PocketBook

Med dette programmet kan du sende filer til enhetens epostadresse. Sendte bøker lastes automatisk ned til enheten hvis Wi-Fi er slått på.

## Slik begynner du å bruke det

- 1. Registrer deg i Send-to-PocketBook-tjenesten slik:
  - Start programmet
    - fra Programmer > Send-to-PocketBook
    - eller fra Innstillinger > Kontoer og synkronisering
  - > Send-to-PocketBook

MERK: Wi-Fi-tilkoblingen skal være på, ellers vil du bli bedt om å slå den på.

 Legg inn e-postadresse og passord i veiviseren som åpnes.

 E-postmeldingen med aktiveringskoblingen sendes til den angitte adressen. Følg denne koblingen for å motta enhetens e-postadresse (for eksempel <u>brukernavn@pbsync.</u> <u>com</u>).

> MERK: E-postadressen brukes bare til godkjenning av programmet, og tjenesteadressen for enheten <u>brukernavn@pbsync.com</u> brukes til å sende bøker til den hvis du vil ha dem lastet ned til enheten.

 Etter aktiveringen oppdaterer du registreringsveiviseren på enheten. Nå vil alle programfunksjoner være tilgjengelig for deg, og nedlastingsmappen for mottatte bøker opprettes i biblioteket – SendToPb.

### Slik henter du filer:

Automatisk:

 Filer som sendes til tjenestens e-postadresse på enheten, lastes ned automatisk til nedlastingsmappen i enhetsbiblioteket når Internett-tilkoblingen er aktivert. Nedlastingsmappen er tilgjengelig etter godkjenning fra følgende steder:

Programmer > Send-to-PocketBook;

 Innstillinger > Kontoer og synkroniseringer > Send-to-PocketBook > Gå til mappe på kontekstmenyen i nedlastingsmappen;

• Bibliotek > SendToPb.

2. Som standard er *Send-to-PocketBook* nedlastingsmappen, men du kan endre den ved registreringen eller under *Innstillinger* > *Kontoer* og synkronisering > *Send-to-PocketBook* > *Nedlastingsmappe*.

### Manuelt:

Hvis du vil oppdatere innholdet i nedlastingsmappen, velger du Kontoer og synkronisering > Send-to-PocketBook > Motta filer nå i Innstillinger eller Motta filer nå i Bibliotek på kontekstmenyen i synkroniseringsmappen. Mottatte filer vil også være tilgjengelige i nedlastingsmappen i Bibliotek på enheten.

### Listen over klarerte avsendere

Dokumenter kan lastes ned på enheten hvis de sendes fra adressen i "hvitelisten" (en liste over klarerte avsendere).

Adressen som angis ved registreringen, er med i listen som standard.

Hvis e-post sendes til enheten fra den ukjente adressen, får du melding med forslag om å legge til avsenderen i "hvitelisten". Etter bekreftelsen mottar du filer fra adressen som ble lagt til, på enheten. På den måten forhindrer du spam på enheten. I dette kapitlet vil du lære hvordan du leser e-bøker og konfigurerer leseprogramvaren for den mest behagelige leseopplevelse. Enheten støtter disse bokformatene: ACSM, CBR, CBZ, CHM, DJVU, DOC, DOCX, EPUB, EPUB (DRM), FB2, FB2.ZIP, HTM, HTML, MOBI, PDF, PDF (DRM), PRC, RTF, TXT.

Trykk på tittelen under Nylige hendelser/Sist åpnet eller Bibliotek for å åpne en bok. Hvis du har åpnet en bok før, åpnes den på siden der du sluttet sist. I noen bokformater (f.eks. fb2 eller ePub) teller leserprogrammet sider når boken åpnes – dette angis med ... i stedet for et sideantall på statuslinjen. Under sideberegningen vil visse funksjoner være utilgjengelige.

Trykk midt på skjermen eller på knappen **Meny** for å åpne lesemenyen.

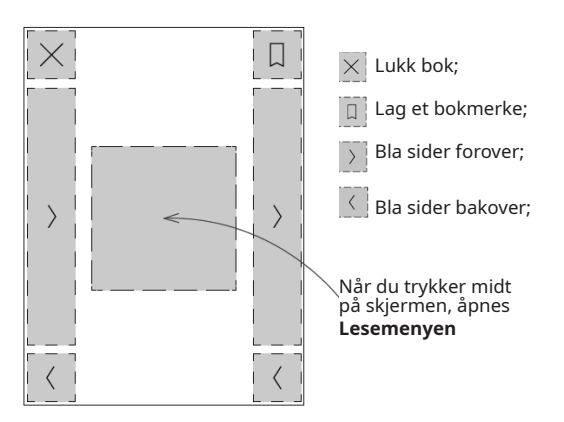

### **BEVEGELSER I LESEMODUS**

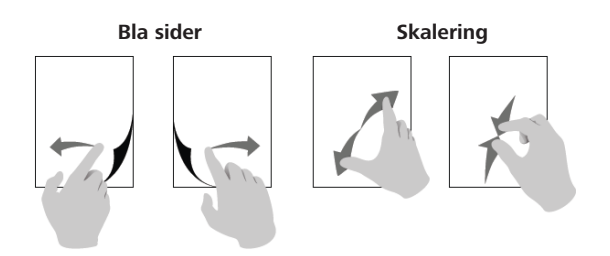

### LESEMENY

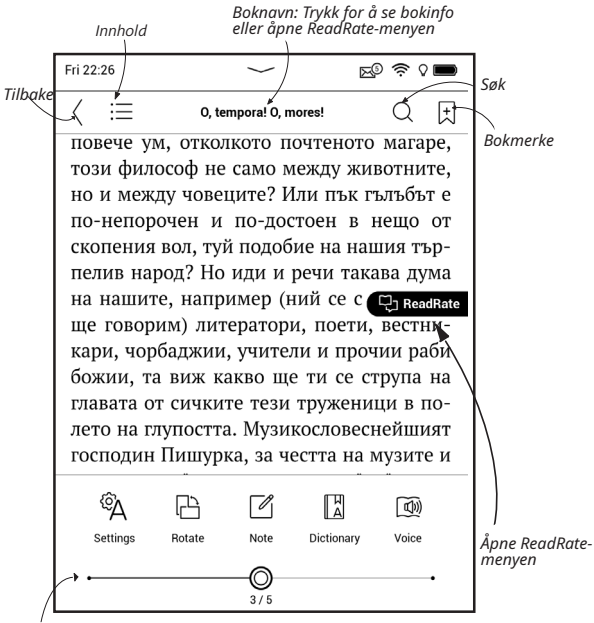

Trekk i glidebryteren for å bla sider, eller trykk på sidetallet for å legge inn sifrene for ønsket side

### JUSTER FRONTLIGHT-LYSSTYRKEN I LESEMODUS

Du kan justere Frontlight-lysstyrken ved hjelp av bevegelser.

Hvis du vil endre lysstyrken e å forlate boken, er det bare å sveipe fingeren over skjermen som vist i illustrasjonen.

Hvis automatisk justeringmodus for Frontlight er aktivert, vil enheten spørre deg om du vil deaktivere, og deretter konfigurere innstillingene manuelt uten å forstyrre lesingen din.

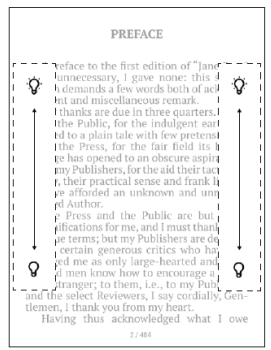

# $\begin{array}{l} \square \\ \square \\ \end{bmatrix}$ SOSIALE NETTVERK OG READRATE

Nå kan du kunne benytte deg av sosiale nettverk på PocketBook. Du kan dele sitater fra bøker, legge til kommentarer, fortelle hva du leser eller har lest og liker eller ikke liker. Med ReadRate kan du også se venners hendelser og innhente informasjon om de mest populære bøkene.

|                                     | ReadRate                                                       |               |           |            | 0 ×   |
|-------------------------------------|----------------------------------------------------------------|---------------|-----------|------------|-------|
|                                     | Osudy dobrého vojáka Švejka za světové války<br>Janoslav Hašek |               |           | ky         |       |
| s mode text is formatted to display | DokLand                                                        | [             | () PLAM   | TO READ    |       |
| een. Reflow mode is supported for   | DSUDY DORR                                                     | 640           | 🗂 CURI    | RENTLY REA | ADING |
| tables and pictures cannot be dis-  | VOLÁKA ŠVEN<br>ZA SVĚTOVÉ V                                    | GA.<br>GALIKY | 🔗 REAL    | )          |       |
| ode; 🖳 ReadRate                     |                                                                |               |           |            |       |
| ing page to the screen width        | 1535 <u>5</u>                                                  |               | Y RECO    | OMMEND     |       |
| ing – allows to decrease m          |                                                                |               |           |            |       |
| lode section of the reading         |                                                                |               | Add a con | nment      |       |
| gins cropping menu:                 |                                                                | l             | ~         |            |       |
| — margins will be cr                | Rate the boo                                                   | *             |           |            |       |
|                                     | ☆                                                              | ☆             | ☆         | ☆          | ☆     |
|                                     |                                                                |               |           |            |       |

Du trenger en Internett-tilkobling for å sende hendelser til sosiale nettverk. Trykk på **Energy** ikonet på lesemenyen for å åpne ReadRate-menyen.

### Lesestatus og bokvurdering

 Trykk på ett av alternativene (Leser nå, Har lest, Planlegger å lese, Anbefalt eller Vurdering med fra 1 til 5 stjerner).

 Legg inn data (e-post og passord) for én av kontoene: I sosiale nettverk eller i bokhandelen.

| f  | Facebook            |
|----|---------------------|
| y  | Twitter             |
| in | LinkedIn            |
| 8+ | Google+             |
| ×  | Email on BookLand   |
|    | Email on PocketBook |
|    | Email on ReadRate   |

**3.** Dette fører til at det opprettes en ReadRate-profil som kontoer i sosiale nettverk kan kobles til. Etter godkjenning åpnes dette vinduet:

| ReadRate                                      | ×                   |
|-----------------------------------------------|---------------------|
| l am now reading a bo<br>(Frederick Marryat). | ok «The King's Own» |
| Share:                                        |                     |
| w 2 M                                         | 2                   |
| CANCEL                                        | OK                  |

 Velg sosiale nettverk du vil sende nyheter til: Vkontakte, Odnoklassniki, Twitter – ikoner for de valgte nettverkene utheves.

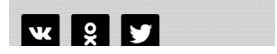

**5.** Hvis det valgte sosiale nettverket ikke er koblet til ReadRate-profilen, vil du bli spurt om du vil koble dem sammen.

6. Bekreft valget ved å trykke på OK.

Alle handlinger vises som standard i ReadRate-profilen og i nyhetene i de valgte sosiale nettverkene.

Etter aktivering av statusene Leser nå, Har lest eller Planlegger å lese får de aktuelle ikonene ulike farger –  $\blacksquare$ ,  $\checkmark$  og  $\clubsuit$ .

### Anbefalt

1. Trykk på alternativet Anbefalt.

 Etter at scenarioet Lesestatus og bokvurdering er utført, med start på punkt 2.

| K RECOMMEND *          | THE BOOK | "HELEN OF TROY" ANDREW LANG          |
|------------------------|----------|--------------------------------------|
| Name or e-mail address |          | Juliya Pavlichenko $~~	imes~~	imes~$ |
|                        |          | Tanya Komiyik $~	imes~$              |
| Add a comment          |          |                                      |
| · ~                    |          |                                      |
|                        |          |                                      |
|                        |          |                                      |
|                        |          |                                      |
|                        | RECO     | MMEND                                |

**3.** Velg en venn fra en liste, eller angi brukerens epostadresse for å sende en anbefaling til ham/henne.

 Angi en kommentar og bekreft sending ved å trykke på Anbefalt.

### **Dele sitat**

1. Slik deler du et sitat fra en bok:

**2.** Når du holder fingeren på skjermen i en åpen bok, kan du merke tekst.

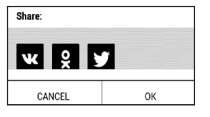

**3.** Velg sitatet og trykk på ikonet Del  $\hat{\square}$ .

 Etter det utføres scenarioet Lesestatus og Bokvurdering, med start på punkt 2.

Book recommendations from ReadRate

5. Alle dine venners handlinger på ReadRate vises i

Recent events (Nylige hendelser) på enheten:

ReadRate news / February 12, 2014

<u>Ruslan Pogutsa</u> rated the book "<u>A Christmas</u> <u>Carol</u>" (Charles Dickens)

<u>Ruslan Pogutsa</u> rated the book " <u>Benutzerhandbuch PocketBook</u>"

 Du kan slette eller åpne hendelsen. Når du åpner den, vises alle nye venners handlinger på ReadRate.

Hvis du vil slette kontoinformasjon for sosiale nettverk for ReadRate, går du til Innstillinger > Kontoer og synkronisering > ReadRate > Fjern ReadRate-godkjenning på PocketBook.

Hvis du vil slå av ReadRate-funksjonalitet midlertidig, slår du av Innstillinger > Kontoer og synkronisering > ReadRate > ReadRate-status. Etter dette blir alle ReadRate-alternativer skjult og inaktive.

## ∃ INNHOLD

Hvis en bok har innholdsfortegnelse, kan du åpne den ved å velge det aktuelle lesemenyelementet.

Innholdsdelen er inndelt i fire:

- Deler (bokens kapittelnavn)
- Bokmerker (settes inn under lesing)
- Notater (grafikk eller tekst)
- Bokinformasjon

Hvis innholdsfortegnelsen har flere nivåer, vil øverste nivå være merket med et plusstegn (+). Trykk på det for å utvide. Plusstegnet (+) endres til et minustegn (-). Trykk på det for å skjule.

Åpne innholdsmenyen ved å trykke og holde fingeren på skjermen eller ved å trykke på ≔-tasten. Med menyen kan du åpne innhold og redigere eller slette notater og bokmerker. Du kan også utvide eller skjule oppføringene i innholdsfortegnelsen.In addition, you can expand or collapse all the table of contents entries.

# BOKMERKER

Når du skal opprette et bokmerke, trykker du øverst til høyre på skjermen. Et bokmerkesymbol vises. Hvis du vil slette et bokmerke, trykker du på dette symbolet en gang til og bekrefter sletting.

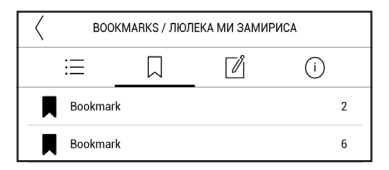

Du kan også legge til og fjerne bokmerker ved å velge det tilhørende lesemenyelementet.

Alle bokmerkene vises i bokens innholdsfortegnelse.

# ORDBOK

Trykk på og hold et ord for å åpne et panel der du kan søke etter oversettelser i en av de installerte ordbøkene, eller finne et ord i Google. Når du har valgt ordbokelementet, åpnes også et vindu med ordbokoppføringen av det valgte ordet. Disse verktøyene er tilgjengelige:

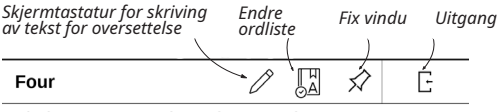

(a.) One more than three; twice two.

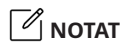

Med notater kan du lagre favorittdeler av boken og legge inn håndskrevne notater direkte i teksten. Alle notatene vises i bokens innholdsfortegnelse. Åpne notatmodus ved å velge 🖄 Note (Notat) på lesemenyen.

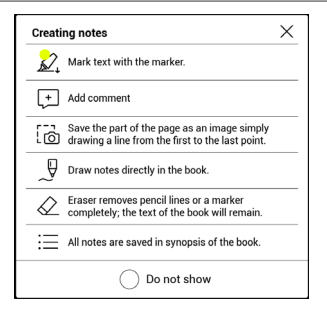

Når du vil skrive notater, åpnes et verktøytipsvindu. Alle notater er synlige fra Notater i programpanelet.

# TALE

Tale-funksjonen er utformet for å omforme tekst til tale.

Åpne Lesing-menyen og velg Tale for å begynne å bruke funksjonen.

Tekst-til-Tale-kontrollpanelet vil vises:

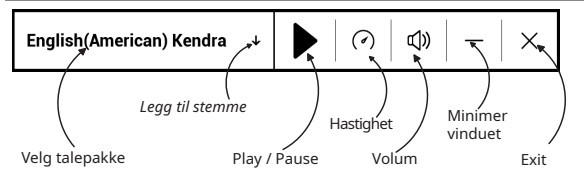

Fremdriftslinjen angir at et fragment leses i øyeblikket. Sider blas automatisk mens du lytter. Til å begynne med er 1 TTS-pakke installert på enheten.

Hvis du vil legge til en ny TTS-pakke, klikker du på Legg til stemme på menyen og velger ønsket pakke.

## Installering av ekstra talepakker

ADVARSEL! Før du installerer ekstra talepakker, anbefaler vi at du ser etter nye versjoner av enhetens programvare (se avsnittet "Programvareoppdatering").

### Installasjon av den nye talepakken

1. Last ned talepakken du ønsker (filtillegg .pbi) under «Støtte» på www.pocketbook-int.com;

**2.** Koble enheten til PC-en med en USB-kabel og kopier talepakken til enhetens internminne.

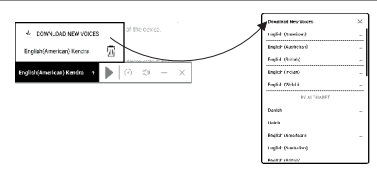

#### ADVARSEL:

- Den kopierte filen skal legges i rotkatalogen i enhetens minne.
- Hvis det ikke er nok plass i internminnet til å installere en ny pakke, må du lage plass eller slette en av de eksisterende talepakkene.

**3.** Når kopieringsprosessen er fullført, må du koble fra USB-ledningen.

**4.** Åpne *Biblioteket*, velg å gruppere etter *Mapper* og finn den innspilte talepakken.

5. Åpne filikonet og bekreft installering.

**6.** Når talepakken er ferdig installert, går du til *Innstillinger* > *Språk* >*Talesyntese* og velger den installerte talepakken. Du kan også bytte talepakke i Voice-applikasjonen..

### Slik sletter du en talepakke:

- **1.** Gå til Innstillinger > Språk > Talesyntese > Fjerne pakker.
- 2. Velg talepakken du vil slette.
- 3. Klikk på Tilbake-ikonet.
- 4. Bekreft sletting.

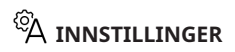

I dette avsnittet kan du finne ut hvordan du konfigurerer leseinnstillinger for forskjellige bokformater. Du kan også lære om alle de tilgjengelige alternativene og funksjonene på denne menyen.

### EPUB, FB2, osv.

Hvis du vil konfigurere *EPUB, TXT, FB2, DOC* og andre tekstformater for bøker, åpner du menyen Lesing og velger *Innstillinger*.

Fanen *Side* - du kan velge linjeavstand, skriftstørrelse, margbredde og dessuten aktivere eller deaktivere orddeling.

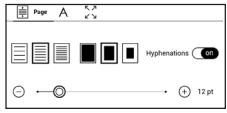

Fanen *Skrift* - bruk denne fanen til å velge skriftstørrelse og skriftstil.

| A Fort         |          |
|----------------|----------|
| default        | Bequilar |
| AR PL New Sung |          |
| O DejaVu Sans  | italic   |
| 🔿 DejaVu Serif | Bold     |

MERK: Du kan endre skriftstørrelsen

ved hjelp av skaleringsbevegelsen: Knip to fingre sammen for å redusere skriftstørrelsen og skyv fingrene fra hverandre for å forstørre den.

Fanen *Skjerm* - du kan aktivere eller deaktivere sidenummerering, statuslinjen og angi hvordan sidene skal nummereres.

| 8 |     | А            | くう<br>ビン Display          |          |
|---|-----|--------------|---------------------------|----------|
| Į | .79 | Pages        |                           | On       |
| 5 |     | Status Bar   |                           | On       |
| 1 |     | Pages left t | till the end of a chapter | Con      |
| F | 1   | Page numb    | vering                    | Build-In |

*Innebygd sidenummerering* viser antall sider i bokens opprinnelige layout. En side kan dekke ett eller flere skjermbilder, avhengig av leseinnstillingene.

Hvis funksjonen er deaktivert, vil nummereringen vise antall skjermbilder. Det kan ta en stund å beregne antall skjermbilder når du åpner boken for første gang, eller etter at leseinnstilllingene er endret. Antallet skjermbilder vil ikke beregnes på nytt hver gang bokens åpnes etter dette.

### PDF & DjVu

Du kan bare endre skaleringen for hele siden (unntatt i Reflow-modus for PDF).

Knip to fingre sammen for å zoome ut, skyv dem fra hverandre for å zoome inn. Under Mode (Modus) på lesemenyen kan du zoome sider eller velge visningsmodus:

 Tilpass til bredde – skalerer siden etter skjermbredden.

2. Hele siden – skalering av én side

**3.** Kolonner – for lesing av bøker med kolonner. Bruk navigeringsknappene til å navigere på siden. Det blas én side frem når du kommer til nedre kant av arket.

4. Dynamisk tilpassing – i denne modusen formateres teksten for å vises helt på skjermen. Dynamisk tilpassing støttes bare for bøker i PDF-format. Enkelte tabeller og bilder kan ikke vises i modusen Reflow (Dynamisk tilpassing).  Beskjæring av marger: Brukes til å redusere margbredden eller -høyden:

- av slå av beskjæring av marger;
- automatisk margene beskjæres automatisk
- manuelt flytt piltastene for å angi margbredde og -høyde.

MERK: Denne enheten kan vise bøker ved hjelp av forskjellige leseprogrammer. Trykk lenge på en bok i biblioteket eller på skrivebordet for å velge et program. Du kan også velge program i leseinnstillingene. Du kan åpne EPUB-filer med PB Reader (EPUB2/EPUB3), PDF-filer kan åpnes med PB Reader (hurtig) og PB Reader (universal). Hvis du ikke er fornøyd med avspillingskvaliteten, kan du trykke lenge på en bok i biblioteket, på skrivebordet eller i leseinnstillingene for å endre avspillingsprogram.

Fanen Adjustment - Kontrast, lysstyrke og gamma justeres

automatisk når du åpner en bok første gang. På denne fanen kan du justere disse innstillingene etter eget ønske.

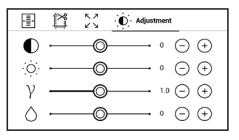

### FØLGE KOBLINGER

Hvis du vil følge en fotnotekobling eller en intern eller ekstern kobling, trykker du for å gå i koblingsmodus. Gå ut av denne modusen ved å trykke øverst til venstre på skjermen.

Hvis en kobling fører til et nettsted, åpnes det i enhetens innebygde nettleser. Gå tilbake til lesemodus ved å trykke på Avslutt i nettlesermenyen.

### **OVERFØRE FILER**

Koble enheten til en PC med microUSB-kabelen.

MERK: at enheten må være påslått under overføring av filer.

Du vil bli bedt om å velge USB-modus: Koble til PC/Mac eller Kun lade. Velg Koble til PC/Mac. Operativsystemet på datamaskinen vil gjenkjenne enheten som en flyttbar disk (som to flyttbare disker. Nå kan du kopiere filer til enheten ved hjelp av Utforsker eller et annet filbehandlingsprogram.

> **OBS!** Når du har kopiert filer, må du bruke sikker fjerning av enheten før du kobler fra kabelen.

### Nedlasting av beskyttede e-bøker (Adobe DRM)

Registrering på <u>www.adobe.com</u> er nødvendig for å bruke e-bøker i beskyttet format Logg på > Opprett en Adobe-konto.

### Last ned via \*.acsm

1. Besøk www.adobe.com i nettleseren din;

MERK: Gjeldende versjon av nettleseren på enheten støtter ikke Flash Player

2. Åpne Products (Produkter);

**3.** Følg koblingen Digital Editions (Digitale utgaver) i den alfabetiske produktindeksen.

 Åpne Visit the sample eBook library (Besøk e-bokprøvebiblioteket) nederst på siden for å gå inn i biblioteket;

 Velg en bok og klikk på Download item (Last ned element).

 Et nedlastingsvindu vil vises på skjermen. Filnavnet bør inneholde navnet på boken og filtypen .acsm. Klikk på Save (Lagre).

 Etter at filen er lagret på PC-en, vises en link av typen URLLink.acsm.

**MERK:** Den samme sekvensen av handlinger gir deg mulighet til å laste ned en kobling til en beskyttet bok fra en online bokhandel.

Gjør følgende for å åpne en beskyttet (DRM) bok på enheten:

- 1. Kopier filen til en bok (\*.acsm) på enheten.
- 2. Finn og åpne filen på enheten.

3. Følg skjerminstruksjonene for å aktivere enheten. For å gjøre dette bruker du skjermtastaturet til å angi brukernavn og passord for kontoen din på <u>www.adobe.com</u> i skjemaet Device Activation (Enhetsaktivering). Deretter vil du være i stand til å laste ned boken.

 Last ned boken. Etter at nedlastingen er fullført, vil en full versjon av boken være tilgjengelig for lesing i mappen Digital Edition (Digital utgave).

Den nedlastede boken er beskyttet (DRM) og kan ikke åpnes av en ikke-registrert bruker.

### Last ned bøker via PC

1. Åpne programmet Adobe Digital Editions.

MERK: Når du kobler enheten til PC-en for første gang, blir du bedt av Adobe Digital Editions om å aktivere den nye enheten. Bruk registreringsdataene dine på <u>www.adobe.com</u> til dette. Hvis enheten ikke er aktivert, vil det være umulig å kopiere en bok fra PC-en til enheten ved hjelp av Adobe Digital Editions. Autorisering av Adobe Digital Edition kan oppdages under Settings > Service > Delete ADE authorization (Innstillinger > Tjeneste > Slett ADE-autorisasjon).

- 2. Velg ikonet Gå til bibliotekvisning.
- 3. Klikk på Alle elementer.
- 4. Velg en bok og kopier den til enheten.

### Synkroniser enheten med nettverkstjenester

Du kan også laste opp filer til enheten for å synkronisere enhetens minne med personlige kontoer hos nettverkstjenester – PocketBook Cloud, Send-to-PocketBook og Dropbox.

### Variant 1

- Åpne Innstillinger > Kontoer og synkronisering;
- Velg den aktuelle nettverkstjenesten (PocketBook

Cloud, Send-to-PocketBook eller Dropbox);

• Velg synkroniseringsalternativet.

Hvis du vil ha detaljert informasjon om bruk av nettverkstjenester, se <u>PocketBook Cloud</u>, <u>Send-to-PocketBook</u> og <u>Dropbox PocketBook</u>. Les mer om konfigurering av nettverkstjenester under <u>Kontoer og synkronisering</u>. Synkroniseringsstatusen kan vises i varslingspanelet.

Under opp- eller nedlasting av filer vises et animert ikon  $\Im$  på statuslinjen. Trykk på ikonet for å åpne et vindu med synkroniseringsstatus for alle tjenester.

| Sync status | X |
|-------------|---|
| Dropbox     | ţ |

Ikonet på statuslinjen endres til !<sup>C</sup> hvis feilen oppstod under synkronisering av en av tjenestene. Hvis alle synkroniseringsprosesser fullføres uten feil, blir ikonet på statuslinjen borte.

# **BIBLIOTEK**

Bibliotek er filbehandlingsprogrammet for e-bøker. På Bibliotekmenyen kan du filtrere, gruppere, sortere, endre utseende på delen og utføre søk.

# 1. Grupperingskriterier

Avhengig av de valgte kriteriene grupperes bøker etter:

- Alle bøker;
- Forfattere;
- Sjangre;
- · Bokhylle opprett dine egne hyl-

ler med bøker basert på egne interesser og preferanser;

- Mapper;
- Formater;
- Serier.

Resultatene av grupperingen kan vises som stigende (A–Å) eller synkende (Å–A).

## 2. Sorteringskriterier

- Etter åpningsdato;
- Etter tilføyingsdato;
- Etter tittel;
- Etter forfatter.

| All books        |
|------------------|
| Authors          |
| Genres           |
| Collections      |
| C Favorites      |
| Folders          |
| 麗 Formats        |
| Series           |
| PocketBook Cloud |

| Name $A \rightarrow Z$      |
|-----------------------------|
| Name $Z \to A$              |
| File name $A \rightarrow Z$ |
| File name Z $\rightarrow$ A |

| By opening date  |
|------------------|
| By addition date |
| By title         |
| By author        |

## 3. Boklistevisninger

Simple (Enkelt) – i denne modusen vises bokens forsideikon.

Detailed (Detaljert) – i denne modusen legges det til forfatter, tittel, miniatyrbilder, informasjon om filformat og -størrelse, prosent lest.

■ Liste - i dene modusen viser deretter følgende informasjon:

- · Mappe- eller bokformatikon;
- Boktittel og forfatternavn (hvis kjent);
- Prosent lest- og Lest-status.

## Kontekstmeny...

...åpnes ved å trykke kontinuerlig...

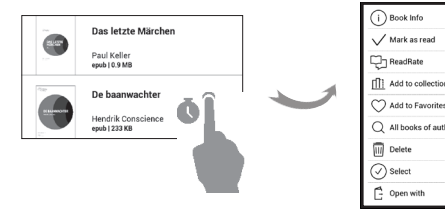
...slik at du kan gå videre til neste fil- og mappeoperasjon:

• Book Info (Bokinformasjon – kort informasjon om

bok/mappe;

- ReadRate;
- Legg til på bokhylle;
- Fil: Filoperasjoner:
  - Kopier;
  - Flytt;
  - Slett;
- Velg flervalg av filer.

### PocketBook Cloud

Du kan lese bøker på forskjellige enheter og stole på at alle bøkene, favorittene og samlingene dine samt lesefremdriften blir lagret. Du har tilgang til bøkene dine fra en alle enheter der du er pålogget *PocketBook Cloud* din.

> MERK: PocketBook-skyen støtter lagring av filer i følgende formater: ACSM, CBR, CBZ, CHM, DJVU, DOC, DOCX, EPUB, EPUB (DRM), FB2, FB2.ZIP, HTM, HTML, MOBI, PDF, PDF (DRM), PRC, RTF, TXT.

Synkronisering av leseposisjon støttes imidlertid bare for PDF- og

EPUB-format i øyeblikket.

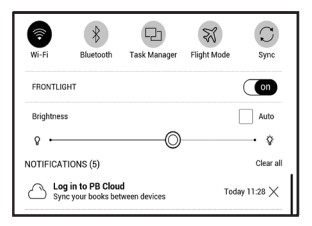

## Hvordan du logger på

Du kan logge på *PocketBook Cloud* via webområdet, Pocket-Book-leseren (mobilapp for Android og IOS) eller fra PocketBook e-ink-leseren.

Under første gangs oppsett av enheten blir du bedt om å logge på *PocketBook Cloud* din, eller du blir registrert automatisk hvis det er mulig.

Hvis du har hoppet over dette trinnet, vil forslaget om å logge på *PocketBook Cloud* vises i varslingspanelet.

Slik logger du på:

 Klikk på denne varslingen, eller gå til Innstillinger > Kontoer og synkronisering > PocketBook Cloud.

 Du vil omdirigeres til påloggingsskjemaet, hvor du kan logge deg på ved hjelp av bokhandelkontoen din, eller du kan klikke på <u>Har du ikke en konto? Opprett!</u> kobling.

**3.** En liste over partnerbokhandlere vil åpnes i nettleseren. Klikk på en av de foreslåtte bokhandlerne for å fortsette.

 Du blir omdirigert til partnerbokhandlerens webområde. Gå til Logg på-skjemaet og følg instruksjonene for å opprette en ny konto.

 Deretter vender du tilbake til Innstillinger > Kontoer og synkronisering > PocketBook Cloud angir kontodeetaljene du brukte til å opprette partnerbokhandelkontoen, og klikker på Logg på.

## Synkroniseringsprosess

Boklisten og leseposisjonen synkroniseres automatisk når du:

- logger deg på PocketBook-skykontoen,
- åpner en bok,
- lukker en bok,

 legger til noe i samlingen / fjerner noe fra samlingen,

 legger til noe i favorittene / fjerner noe fra favorittene,

• legger til en bok i en.

Klikk på synkroniseringsikonet på varslingspanelet 📿 for å fremtvinge synkronisering.

Hvis du ikke har Internett-tilkobling, får du bare tilgang til bøker som allerede finnes på enheten. Etter at Internetttilkoblingen er gjenopprettet, vil alle bøker synkroniseres.

Hvis det oppstår en feil under synkronisering, må du kontrollere Internett-tilkoblingen. Hvis Internett-tilkoblingen fungerer som den skal, kan du prøve å synkronisere bøkene dine senere.

## Filoperasjoner

• Filoppbevaring. En stiplet ramme rundt boken i PocketBook e-ink-leseren betyr at boken ennå ikke er lastet i enhetens minne og bare er lagret på PocketBook Cloud.

 Laste opp nye bøker. Du kan laste opp nye bøker til PocketBook Cloud via webområdet, PocketBook e-inkleseren eller Android/IOS-appen PocketBook-leser. Etter synkronisering vil alle nye bøker lagres automatisk i PocketBook Cloud. Bøker lastes automatisk opp til PocketBook Cloud etter at du har åpnet dem på enheten, eller du kan velge Last opp til PB Cloud fra kontekstmenyen.

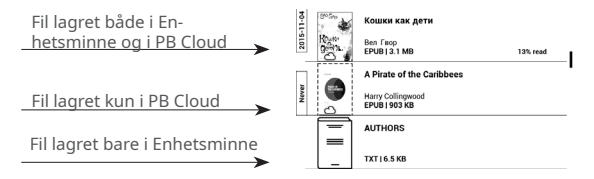

 Slette bøker. Bruk kontektsmenyen til å slette en bok fra PocketBook Cloud. Du har to alternativer: Slett (fra enhetsminnet) og Fjern fra Cloud. Hvis filen ble lagret i PocketBook Cloud og bare ble slettet fra enhetsminnet, vil den slettes igjen etter neste synkronisering. Hvis filen ble fjernet fra skyen, kan den ikke gjenopprettes.

# <u>Innstillinger</u>

Dette kapitlet beskriver hvordan du konfigurerer grensesnittet og programvarefunksjonene på enheten for å oppnå behagelige bruksforhold. Velg *Settings* (Innstillinger) i <u>Varslingspanel</u> for å konfigurere enheten. Alle endringer tas i bruk når du lukker menydelen.

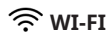

Idenne delen kan du angi parametere for nettverkstilkobling. *Nettverkstilgang: På* eller *av*. Når nettverkstilgang er aktivert, vises følgende innstillinger:

• Tilkobling til skjult nettverk: Les mer under <u>Koble til</u> <u>Internett</u> i denne håndboken

• Tilgjengelige nettverk: En liste over tilgjengelige nettverk. Velg ett av dem, så får du se parameterne for tilkoblingen: Nettverksnavn (SSID), signalstyrke, sikkerhet, IPadresse, nettverksmaske, hoved-gateway, DNS.

**MERK:** Hvis Søker vises i stedet for *Tilgjengelige nettverk*, betyr det at enheten søker etter tilgjengelige nettverk.

# ВLUЕТООТН

Denne delen brukes til å sette opp Bluetooth-tilkoblinger og inneholder følgende kontroller:

*Bluetooth (ON/OFF).* Brukes til å aktivere og deaktivere funksjonen.

*Synlig for alle BT-enheter i nærheten*. E-boken er som standard ikke synlig for andre enheter. Hvis du vil gjøre den synlig for andre enheter, slår du bryteren *ON*.

Les mer om parringsmetoder i delen Konfigurere Bluetooth-paring.

# $\mathcal{A}_{\underline{v}}$ KONTOER OG SYNKRONISERING

**PocketBook Store.** Du kan bruke PocketBook Store-kontoen til å logge på alle PocketBook-tjenestene.

## Send-to-PocketBook – følgende alternativer er tilgjengelige:

• PocketBook-konto: E-postadressen til kontoen.

• *Logg på/logg av*: Hvis du ikke er godkjent i programmet, legger du inn e-postadresse og passord for å bli godkjent. Hvis du er godkjent, vises e-postadressen som du kan sende bøker til. Du kan logge av Send-to-PocketBook.

 Motta filer nå: Innholdet i nedlastingsmappen oppdateres. Før oppdateringen må du kontrollere at enheten er koblet til Internett.

• *Motta filer automatisk:* På eller Av. Filer som sendes til enhetens adresse <u>brukernavn@pbsync.com</u>, oppdateres automatisk i nedlastingsmappen i enhetsbiblioteket når Wi-Fi-tilkobling er aktivert. Du kan slå av automatisk mottak av filer for å optimere enhetens produktivitet.

 Nedlastingsmappe: Plassering av mottatte filer.
Mappen Send-to-PocketBook brukes som standard. Du kan velge en annen mappe eller opprette en ny i internlageret på enheten. • Om tjeneste - mer informasjon om tjeneste.

**Dropbox** – i denne delen er følgende alternativer tilgjengelige:

 Logg på/logg av: Hvis du ikke er godkjent i programmet, legger du inn Dropbox-kontodata for å bli godkjent. Hvis du er godkjent, kan du logge av Dropbox.

 Synkroniser nå: Filer i synkroniseringsmappen og Pocketbook-enhetskatalogen synkroniseres. Før du synkroniserer filer, må du kontrollere at enheten har Internettforbindelse og er koblet til riktig Dropbox-konto.

• Automatisk synkronisering: Slå automatisk synkronisering På eller Av. Tjenesten slås på automatisk ved godkjenning slik at Dropbox automatisk synkroniserer filer hvis Wi-Fi-tilkobling er aktivert. Du kan slå av automatisk synkronisering for å optimere enhetens produktivitet.

 Synkroniseringsmappe: Plassering av synkroniserte filer. Du kan også flytte filer til synkroniseringsmappen hvis du vil synkronisere dem med Dropbox Pocketbook-katalogen på serveren. Mappen Dropbox PocketBook på enheten brukes som standard. Du kan velge en annen mappe eller opprette en ny i internlageret på enheten.

• *Om tjeneste* – mer informasjon om tjenesten.

**ReadRate**: I denne delen er følgende alternativer tilgjengelig:

• *Fjern ReadRate-godkjenning*. Etter fjerning av alle filer med hendelser fra ReadRate. Les mer om ReadRate under <u>Sosiale nettverk og ReadRate</u>.

- ReadRate-status;
- ReadRate-godkjenning.

## Adobe DRM

Legg inn *brukernavn* (e-postadresse) og *passord* for å logge på. Når du er godkjent, vises påloggingsopplysninger og elementet *Fjern Adobe DRM-godkjenning*. Når du har fjernet alle beskyttede DRM-dokumenter, blir tjenesten utilgjengelig.

## Inter Innstillinger

*Logo ved avslått* – bildet vises når enheten er av. Du kan bruke omslaget til den sist åpnede boken ved å velge *book cover* (bokomslag).

> **MERK:** Du kan også sette inn ditt eget bilde som logo, fra programmet *Galleri*. Les om det under <u>Galleri</u>.

*Fullstendig sideoppdatering.* Velg hvor mange sider du må bla før skjermen oppdateres fullstendig. Alternativet *Alltid* gir best kvalitet, men bruker mest strøm. Lavere frekvens kan føre til at rester av tidligere sider vises på skjermen av og til.

*Åpne ved oppstart* – sist åpnede bok eller hovedmeny.

*Indikatorlampe* – du kan slå av eller på.

*Definer knapper*. I denne delen kan du endre tilordning av taster på enheten. Du endrer en tasthandling ved å velge den fra listen og deretter velge en handling fra listen. *Brukerprofiler* kan konfigureres. Hver profil lagrer individuelle bøker 'status, sist åpnet bøker, bokmerker, notater, favoritter og pre-konfigurerte nettverkstilkoblinger.

# SPRÅK/LANGUAGE

Språk: Velg enhetens språk.

Tastaturoppsett: Her kan du legge til opptil tre tastaturoppsett.

**Konfigurer ordbøker.** Her kan du oppheve merking av ordlister du ikke vil ha med i listen under oversettelsen eller i *Ordbok*-programmet

# 🔁 dato/tid

Dato/tid I denne delen kan du stille inn dato, klokkeslett, tidssone og klokkeformat. Du kan også *synkronisere tid* eller

angi *automatisk tidssynkronisering* for å bruke nettverkets dato og klokkeslett.

# 

Her kan du se batterinivå og angi parametere som bidrar til å spare batteristrøm:

• Batteri I prosent

• *Gå i dvalemodus etter:* Angi hvor lenge enheten kan være inaktiv før den låses: av, 5 min, 10 min.

• *Skru av etter*: Angi hvor lenge enheten kan være inaktiv før den slås av: 10, 20, 30 eller 60 minutter.

#### ႏြို္င္ပြဲ VEDLIKEHOLD

USB-modus: Angi hvordan enheten skal håndtere USB-tilkobling som standard: Koble til *PC/Mac, Kun lade* eller *Spør når du er tilkoblet.* 

#### Personvern

Beskytt konfigurasjoner med passord: I denne delen kan du beskytte innstillingen med passord. Velg *Beskytt med passord* og skriv passordet med skjermtastaturet. Hver gang du nå forsøker å åpne *Settings* (Innstillinger), vil du bli bedt om å oppgi passord. Du kan fjerne eller endre passord ved å velge det tilhørende elementet. For å fortsette blir du bedt om å oppgi passordet én gang til.

*Diagnostikk og Bruk*: Programvaren gir data til PocketBook om visse handlinger som utføres av en bruker på enheten, for å bidra til ytterligere forbedring av enheten og brukernes opplevelse. Serienummeret og annen informasjon som kan identifisere brukeren, lagres ikke. Du kan deaktivere dette alternativet for statistikkinnsamling under *Diagnostikk og Bruk*.

**Formater internminne**: denne handlingen vil slette **alle** data, unntatt systemfiler.

FORSIKTIG! Hvis du må slette alle data på enheten, bruker du bare denne funksjonen. Ikke forsøk å formatere enhetens internminne via PC.

Tilbakestilling til fabrikkinnstillinger: enhetens innstillinger tilbakestilles til fabrikkstandarden og brukerinnstillingene slettes. Andre data (f.eks. bøker og bilder) vil ikke bli slettet.

**Skjermkalibrering:** Kalibrer sensorpanelet for å oppnå større presisjon. Når du har startet funksjonen, følger du instruksjonene på skjermen på enheten.

## PROGRAMVARE

Programvareversjon.

*Programvareoppdatering:* Enheten søker etter oppdateringer i følgende rekkefølge: internminne og Internett. Automatisk oppdatering: Slå på/av automatisk søk etter oppdateringer.

*Tredjepartsapper* – lisens og informasjon om tredjepartsprogrammer som brukes på enheten.

# **OM ENHETEN**

Følgende informasjon om enheten vises:

*Modelltype* (modell, serienummer, maskinvareplattform, Wi-Fi-MAC-adresse)

Minne (RAM-minne, totalt og tilgjengelig internminne),

*Lisens* – lisens og informasjon om programmer som brukes på enheten.

# **Programvareoppdatering**

ADVARSEL! Programvareoppdatering er en omfattende operasjon der administrasjonsprogramvaren på enheten endres. Ved feil utføring kan kontrollprogram skades og vil kreve behandling i servicesenteret. Utfør oppgraderingen i henhold til instruksjonene nedenfor.

Det er to måter å oppdatere programvaren på.

### Automatisk oppdatering

Start programvareoppdatering ved å velge Innstillinger > Om Enheten > Programvare > Programvareoppdatering.

Enheten begynner å søke i tilgjengelige oppdateringskilder i følgende rekkefølge:

- Internminne
- Internett

Hvis standard Internett-tilkobling ikke er angitt, spør enheten om du vil koble til ett av de tilgjengelige trådløse nettverkene. Du kan også aktivere automatisk oppdateringskontroll *Inn-stillinger* > *Om Enheten* > *Programvare* > *Automatisk oppda-tering*. I dette tilfellet bruker enheten bare Wi-Fi-tilkobling.

MERK: Du kan kontrollere fastvareversjonen i Hovedmeny > Innstillinger > Om Enheten > Programvare > Programvareversjon.

#### Manuell oppdatering

1. Åpne nettstedet www.pocketbook.ch. Velg land.

2. Klikk på knappen Support (Støtte) på menyen øverst. Velg maskinvaremodell for enheten.

3. Last ned fastvaren til PC-en din.

 Pakk ut innholdet i arkivfilen SWUPDATE.BIN, og kopier det til rotmappen i det interne enhetslageret.

5. Slå av enheten ved å trykke på av/på-knappen.

 6. Trykk på og hold forover- og bakoverknappen samtidig, og slå på enheten uten å slippe dem!

7. Hold inne **for-/bakoverknappen** til meldingen *"Firmware update..."* vises på skjermen.

## 8. Følg skjerminstruksjonene med bilder: koble USB-

### kabelen til enheten og trykk på menytasten

MERK: Du kan sjekke fastvareversjonen under Hovedmeny > Innstill-

inger > Programvare > Fastvareversjon

### Feilsøking

| Feilmelding                                                     | Årsak                                                                                               | Tiltak                                                                                                    |
|-----------------------------------------------------------------|----------------------------------------------------------------------------------------------------|----------------------------------------------------------------------------------------------------|
| Fant ingen<br>oppgraderingspakke                                | Finner ikke filen<br>SWUPDATE.BIN på<br>kortet. Kontroller at<br>filen er i rotmappen<br>på kortet. | Slett noen filer fra<br>enheten og kopier<br>SWUPDATE.BIN-filen<br>til den på nytt. Gjenta<br>nedlastingen fra www.<br>pocketbook.ch. |
| Oppgraderingspak-<br>ken er ødelagt eller<br>pakken er tom      | Filen SWUPDATE.BIN<br>er skadet eller det er<br>ikke nok ledig plass<br>på kortet.                  | Slett noen filer fra<br>enheten og kopier<br>SWUPDATE.BIN-filen<br>til den på nytt. Gjenta<br>nedlastingen fra www.<br>pocketbook.ch. |
| Feil ved lesing av fil                                          | Minnekortfeil                                                                                       | Kontakt et<br>servicesenter                                                                                                    |
| Feil. En annen fastva-<br>reversjon er installert<br>på enheten | En fastvarefil av en<br>eldre versjon er lagret<br>i enhetens interne<br>minne.                     | Slett den gamle vers-<br>jonen av fastvarefilen<br>fra enhetens interne<br>minnerotmappe                                              |

# Feilsøking

| Funksjonssvikt                                                                                                    | Mulig årsak                                                                                        | Løsning                                                                                                    |
|----------------------------------------------------------------------------------------------------|----------------------------------------------------------------------------------------------------|----------------------------------------------------------------------------------------------------|
| Enheten slår seg ikke på<br>eller slår seg på, men<br>bare logoen lastes                                                                                   | Batterinivået er lavt                                                                              | Lad opp batteriet                                                                                                    |
| En bok åpnes ikke –<br>meldingen Book is proba-<br>bly damaged or protected<br>(Boken er trolig skadet<br>eller beskyttet) vises,<br>eller ingenting skjer | Boken er skadet                                                                                    | Hvis boken ble lastet<br>ned fra Butikken, kan<br>du prøve å laste den på<br>nytt. Hvis filen kan åp-<br>nes på PC-en, men ikke<br>på enheten, lagrer du<br>boken i et annet format<br>(TXT, DOC, PDF). |
| Html-bok åpnes, men<br>vises feil.<br>Det er for eksempel<br>tomme sider, enkelte<br>deler av teksten man-<br>gler osv.                                    | HTML-filer inneholder<br>elementer som ikke er<br>tekst (rammer, JAVA-<br>skript, flash-elementer) | Lagre siden i TXT-format                                                                                                    |
| Boken åpnes, men ulike<br>symboler, spørsmåls-<br>tegn o.l. vises i stedet<br>for bokstaver                                                                | Feil koding                                                                                        | Bytt til lesemodus, velg<br><i>Settings</i> (Innstillinger) og<br>endre koding                                                                                                    |
| Ingen reaksjon når du<br>trykker på en tast                                                                                                    | Det hender at enheten<br>fryser (f.eks. ved nedlas-<br>ting av skadede eller for<br>store bøker)   | Lukk det fryste pro-<br>grammet ved å trykke<br>på tastene ◀/► samti-<br>dig i 1–2 sekunder.                                                                                                    |

| Funksjonssvikt                                                               | Mulig årsak                          | Løsning                                                                                                    |
|------------------------------------------------------------------------------|--------------------------------------|----------------------------------------------------------------------------------------------------|
| Etter tilkobling til PC<br>vises ikke disker i<br>Utforsker                  | Enheten er i<br>batteriladingsmodus. | Sjekk USB-modus i<br>Avanserte Innstillinger/<br>System. Angi (Tilkobling<br>til PC) eller (Spør når du<br>er tilkoblet)                                             |
|                                                                              | Ikke signal i<br>tilkoblingskabel    | Kontroller tilstanden<br>til USB-kabelen og<br>tilkoblingen. Prøv å<br>koble USB-kabelen til en<br>annen port                                                        |
| Bokmerker, innstillinger<br>og gjeldende posisjon i<br>filen kan ikke lagres | Filsystemet er skadet                | Koble enheten til en PC<br>og kontroller diskene.<br>Åpne Min datamaskin,<br>høyreklikk på den<br>valgte disken og velg<br>Egenskaper > Verktøy ><br>Kontroller disk |
|                                                                              | Internminnet er fullt                | Slett bøker og bilder du<br>ikke trenger                                                                                                    |
| Batteriet tømmes for<br>fort                                                 | Automatisk avslåing er<br>deaktivert | Innstillinger > Strømspa-<br>ring i hovedmenyen. Velg<br>elementet Skru av etter                                                                                     |

Bruk kontaktinformasjonen nedenfor for å få detaljerte opplysninger om servicesentre i ditt land:

| —           |                 |
|-------------|-----------------|
| Deutschland | 0-800-187-30-03 |
|             | 0-800-183-39-70 |
| Česko       | 800-701-307     |
| France      | 0-805-080-277   |
| Österreich  | 0-800-802-077   |
|             | 0-800-281-770   |
| Polska      | 0-800-141-01-12 |
| Switzerland | 0-800-898-720   |
| ישראל       | 1-809-494-246   |

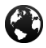

닖

www.pocketbook.ch

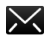

help@pocketbook.ch

# Samsvar med internasjonale standarder

| Produktnavn:  | PocketBook InkPad Color |
|---------------|-------------------------|
| Modellnummer: | PB741                   |
| Firmware:     | 6.3                     |

EUT skal forsynes via USB-port fra kompatibel begrenset strømkilde i personlig datamaskin. EUT skal forsynes via adapter fra kompatibel begrenset strømkilde. Nominell utgangsspenning: Ls 5 V 1 A. Dette utstyret er merket med det aktuelle symbolet **C** og kan brukes gjennom hele EU. Dette angir samsvar med R&TTE-direktiv 1999/5/EC. Frankrike: 2,4 GHz for France métropolitaine. I alle Metropolitanavdelinger kan trådløse LAN-frekvenser brukes under følgende forhold, enten til offentlig eller privat bruk:

• Innendørs bruk: Maksimum effekt (EIRP\*) på 100 mW for hele frekvensbåndet på 2400–2483,5 MHz

• Utendørs bruk: Maksimum effekt (EIRP\*) på 100 mW for båndet på 2400–2454 MHz og med maksimumseffekt (EIRP\*) på 10 mW for båndet på 2454–2483 MHz. VIKTIG: Endringer eller modifikasjoner av dette produktet som ikke er godkjent, kan ugyldiggjøre samsvar med EMC- og trådløs-bestemmelser og oppheve din rett til å bruke produktet. Dette produktet har vist EMC-samsvar under forhold som inkluderte bruk av kompatible eksterne enheter og skjermede kabler mellom systemkomponenter. Det er viktig at du bruker kompatible eksterne enheter og skjermede kabler mellom systemkomponenter for å redusere muligheten for forstyrrelser fra radioer, TV-apparater og andre elektroniske enheter.

#### Sertifiseringsinformasjon (SAR)

Enheten oppfyller retningslinjene for eksponering for radiobølger. Enheten er en radiosender og -mottaker. Den er konstruert for å ikke overstige grensene for eksponering av radiobølger anbefalt i internasjonale retningslinjer. Disse retningslinjene ble utviklet av den uavhengige vitenskapsorganisasjonen ICNIRP og omfatter sikkerhetsmarginer utformet for å sikre beskyttelse av alle personer, uansett alder og helsetilstand.

Retningslinjene for eksponeringen for enheter benytter en måleenhet kjent som Specific Absorption Rate eller SAR. SAR-grensen i ICNIRP-retningslinjene er 2,0 watt/kilogram (W/kg) fordelt på 10 gram vev. Tester for SAR er utført under standard bruksforhold mens enheten sender på høyeste sertifiserte effektnivå i alle testede frekvensbånd. Det faktiske SAR-nivået for en enhet kan være under maksimumsverdien fordi enheten er konstruert til å bare bruke styrke nok til å nå nettverket.

Dette utstyret er i samsvar med Det europeiske råds anbefaling av 12. juli 1999 om begrensning av eksponering av allmennheten for elektromagnetiske felter [1999/519/EC].

Pocketbook International SA Crocicchio Cortogna, 6, 6900, Lugano, Switzerland Tlf. 0800-187-3003 Montert i Kina Inneholder Reader® Mobile-teknologi fra Adobe Systems Incorporated

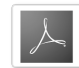